# MATERNAL, INFANT, AND EARLY CHILDHOOD HOME VISITING PROGRAM

FY 2024 NOTICE OF FUNDING OPPORTUNITY (NOFO)

# Electronic Handbooks (EHBs) Applicant User Guide

Version: April 2024

**ACTIVITY CODE: X10** 

### Table of Contents

| A. | Create the Application            | 3   |
|----|-----------------------------------|-----|
| В. | Overview Section                  | 5   |
| C. | Standard Forms - 424              | 6   |
| D. | Project Narrative                 | 8   |
| E. | Budget Narrative                  | 9   |
| F. | Attachments                       | .10 |
| G. | Review and Submit the Application | .11 |
|    |                                   |     |

**NOTE:** The EHBs login process changed May 26, 2023 for applicants, recipients, service providers, consultants, and technical analysts. To enhance EHBs' security, the EHBs uses **Login.gov** and **two- factor authentication**. Applicants, recipients, service providers, consultants, and technical analysts must create a Login.gov account to use the new login process. For step-by-step instructions on creating a Login.gov account refer to the <u>EHBs Wiki Help page</u>.

#### A. Create the Application

To create the *Fiscal Year 2024 Notice of Funding Opportunity (NOFO)* application in the EHBs, you will need the EHBs web link, eligibility code, and your organization's FY2023 MIECHV program X10 grant number. The EHBs web link and the eligibility code were emailed to your organization's Authorizing Official (AO) and Project Director (PD) designated in the EHBs.

- 1. Click the EHB web link provided in the HRSA/EHB email. You will be directed to the EHBs.
- 2. Login to the EHBs by entering your username and password, and click the [Login] button.
  - Note: If you do not have a username, then you must register in EHBs. Do not create duplicate accounts. If you experience login issues or forgot your password, contact the HRSA Grants and Electronic Handbooks Contact Center at (877) 464-4772 or <a href="http://www.hrsa.gov/about/contact/ehbhelp.aspx">http://www.hrsa.gov/about/contact/ehbhelp.aspx</a>.
- 3. Once you are logged in, the system navigates to the **Funding Opportunities Choose Organization** page, displaying all organizations with which you are registered. Identify your MIECHV organization and click **Begin New Application.**

| 1 As of February 23, 2024. RCORP implementation grantees will not access their PIMS Report via the EHB but through the new HRSA Data Collection Platform via Salestorce. Grantees will receive an email with a link for the new system which can be accessed using your EHBs Login.gov credentials. |            |   |        |     |                         |  |
|----------------------------------------------------------------------------------------------------|------------|---|--------|-----|-------------------------|--|
| # HRSA Electronic Handbooks                                                                                                    | E = Search | ٩ |        |     | ① ⑦ Logout              |  |
| Tasks Organization Grants Free Clinics FQHC-LALs Dashboards Resources                                                                                                    |            |   |        |     | 1                       |  |
| You are here: Home + Grants + Funding Opportunities                                                                                                    |            |   |        |     |                         |  |
| Funding Opportunities - Choose Organization                                                                                                    |            |   |        |     |                         |  |
| Note(s):     Application can only be created against an organization that has a UEI in EHBs.                                                                                                    |            |   |        |     |                         |  |
| R 4 1 P R Page size: 15 * 00                                                                                                    |            |   |        |     | 1 items in 1 page(s)    |  |
| Organization Name                                                                                                    | City       |   | State  | UEI | Options                 |  |
| V V                                                                                                    |            | Y | Al • ¥ | Y   |                         |  |
|                                                                                                    |            |   | -      |     | Begin New Application 👻 |  |
| H 4 1 F H Page size: 15 + Go                                                                                                    |            |   |        |     | 1 items in 1 page(s)    |  |
| Return to Funding Opportunities                                                                                                    |            |   |        |     | D2                      |  |
| Acceptedie Une Policy   Accessibility   Ververs And Pizyers   Contact Un   Watercality Distance Policy<br>Law Logics 35:4524:19:44 (0) AM ET                                                                                                    |            |   |        |     | Product: EHBs           |  |

4. On the **Grant Application – Create** page, enter the 4-digit Eligibility Code provided in the HRSA/EHBs email and your organization's FY2023 MIECHV X10 grant number in the respective fields.

| Announcement Number                        | HRSA-24-049                                                                                          |
|--------------------------------------------|----------------------------------------------------------------------------------------------------|
| Announcement name                          | Maternal, Infant, and Early Childhood Home Visiting (MIECHV) Program: Base and Matching Grant Awards |
| Program Name                               | Maternal, Infant and Early Childhood Homevisiting Grant Program                                      |
| Program Type                               | Non-Construction                                                                                     |
| Application Deadline                       | 5/29/2024 11:59:00 PM                                                                                |
| Eligibility Code                           |                                                                                                    |
|                                            | New                                                                                                  |
| Application Type     Existing Grant Number | (# a X10MC29477)                                                                                     |

- 5. Click the **[Continue]** button at the bottom right of the page. The system creates the application and displays the EHBs Application Tracking Number.
- 6. Make a note of the EHBs Application Tracking Number and click the **[Continue]** button to start the application. The system navigates to the **Application Status Overview** page.

#### B. Overview Section

Once the grant application is created, you are navigated to the **Application-Status Overview** page. On the **Application – Status Overview** page, click **Update** links on the right side and complete all the required sections. Note under "Budget Information", "Section A-C" and "Section D-F" are automatically skipped. See instructions for respective sections below.

| List of forms that are part of the application package |                |          |  |  |  |
|--------------------------------------------------------|----------------|----------|--|--|--|
| Section                                                | Status         | Options  |  |  |  |
| Basic Information                                      |                |          |  |  |  |
| SF-424                                                 | 💸 Not Complete |          |  |  |  |
| Part 1                                                 | 💸 Not Complete | 🕜 Update |  |  |  |
| Part 2                                                 | 💸 Not Complete | 🕜 Update |  |  |  |
| Project/Performance Site Location(s)                   | 💸 Not Complete | 🕜 Update |  |  |  |
| Project Narrative                                      | 💸 Not Complete | 🕜 Update |  |  |  |
| Budget Information                                     |                |          |  |  |  |
| Section A-C                                            | 🖌 Skipped      |          |  |  |  |
| Budget Period 1                                        | 🖌 Skipped      | 🕜 Update |  |  |  |
| Section D-F                                            | 🖌 Skipped      | 🕜 Update |  |  |  |
| Budget Narrative                                       | 💸 Not Complete | 🕜 Update |  |  |  |
| Other Information                                      |                |          |  |  |  |
| Disclosure of Lobbying Activities                      | 💸 Not Started  | 🕜 Update |  |  |  |
| Appendices                                             | 💸 Not Started  | 🕜 Update |  |  |  |

To access the FY 2024 *NOFO* guidance document within the EHBs application, click on the <u>Funding</u> <u>Opportunity Announcement</u> link that is displayed under the **Resources** section.

| Application - Status Overview |                                  |                                     |  |  |  |
|-------------------------------|----------------------------------|-------------------------------------|--|--|--|
|                               |                                  |                                     |  |  |  |
| ▼ Resources 🗗                 |                                  |                                     |  |  |  |
| View                          |                                  |                                     |  |  |  |
| Application Action History    | Funding Opportunity Announcement | FOA Guidance Application User Guide |  |  |  |
|                               |                                  |                                     |  |  |  |

#### C. Standard Forms - 424

The Standard OMB forms are completed in the EHBs. On the left side menu, you see links to the **SF-424** form (which includes applicant information), budget forms (listed as "Sections A-C" under the "Budget Information" header), and assurance forms under the "Other Information" header. On the forms, some information may be pre-populated with your organization's information and others you will be required to complete. Review the information and update required fields as appropriate.

1. From the left navigation menu under **Basic Information**, click on **SF-424**.

| ALL TASKS «                             | SF-424 - Part 1                                          |                                                  |  |
|-----------------------------------------|----------------------------------------------------------|--------------------------------------------------|--|
| Grant Application                       |                                                          |                                                  |  |
| Overview                                | <b>*</b>                                                 |                                                  |  |
| Status<br>Basic Information             | ▼ Resources Ľ*                                           |                                                  |  |
| 💙 SF-424                                | View                                                     |                                                  |  |
| Project/Performance<br>Site Location(s) | Application Action History Funding Opportunity Annou     | incement   FOA Guidance   Application User Guide |  |
| 💸 Project Narrative                     | SF-424 - Part 1 SF-424 - Part 2                          |                                                  |  |
| Budget Information                      |                                                          |                                                  |  |
| 🖌 Section A-C                           | Fields with * are required                               |                                                  |  |
| 🖌 Section D-F                           | Applicant Information                                    |                                                  |  |
| 💸 Budget Narrative                      | Applicant Identifier                                     |                                                  |  |
| Other Information<br>Assurances         | Legal Name                                               | Early Childhood Education, f                     |  |
| X Disclosure of Lobbying                | CRS Entity Identification Number (e.g. 1-53-2079819-A-2) | ALL STATISTICS OF ST                             |  |

- 2. Fill out all required fields, as indicated by an asterisk (\*), in the SF-424- Part-1 and Part-2 tabs.
- 3. In the **SF-424-Part 2** section, enter the required **Project Abstract** information into the "Project Abstract" text box.

| 💸 SF-424 - Part 1 🛛 💸 SF-424 - Part 2                                                |                                                                |
|--------------------------------------------------------------------------------------|----------------------------------------------------------------|
| Fields with * are required                                                           |                                                                |
| * Areas Affected by Project (Cities, Counties, States, etc.) (Minimum 1) (Maximum 1) |                                                                |
|                                                                                      | No documents attached                                          |
| Descriptive Title of Applicant's Project                                             | Maternal, Infant and Early Childhood Homevialing Grant Program |
| Project Description (Minimum 1) (Maximum 1)                                          |                                                                |
|                                                                                      | No documents attached                                          |
| Project Abstract                                                                     |                                                                |
| Project Abstract                                                                     | Approximately 2 pages (Max 4000 Characters with spaces).       |
| Congressional Districts                                                              |                                                                |
| * Applicant                                                                          | Select Congressional District                                  |
| <ul> <li>Program/Project</li> </ul>                                                  | Select Congressional District                                  |
| ▼ * Additional Program/Project Congressional Districts (Minimum 1) (Maximum 1)       |                                                                |

You are required to attach a document for "Areas Affected by Project", "Project Description", and "Congressional Districts".

• For "Areas Affected by Project" upload a Word or PDF document that references your Attachment 2.

- For "Project Description" upload a PDF version of your abstract under the "Project Description".
- For "Congressional Districts" create and upload a Word or PDF document with a list or map of the districts served by your MIECHV program.
- 4. Click [Save] or [Save and Continue] so the system will mark the section as 'Complete'.
- 5. Complete information for **Project/Performance Site Location(s)** by clicking on **Add a Project/Performance Site** and enter your organization's information.

| Basic Information                       |                                                                |          |                                 |       |
|-----------------------------------------|----------------------------------------------------------------|----------|---------------------------------|-------|
| Project/Performance<br>Site Location(s) |                                                                |          |                                 |       |
| X Project Narrative                     |                                                                |          |                                 |       |
| Budget Information                      |                                                                |          |                                 |       |
| 🖌 Section A-C                           | ▼ Resources Ľ                                                  |          |                                 |       |
| Section D-F                             | View                                                           |          |                                 |       |
| 💸 Budget Narrative                      | Application Action History Funding Opportunity Announcement FO | A Guidar | nce Application User Guide      |       |
| Other Information                       |                                                                |          | 1.1.1                           |       |
| X Assurances                            | Add a Project/Performance Site                                 |          |                                 |       |
| Disclosure of Lobbying<br>Activities    | K (1) H Page size: 15 V Go                                     |          |                                 |       |
| X Appendices                            | Organization Name                                              |          | City                            | State |
| Review and Submit                       |                                                                | _        | ,                               |       |
| Review                                  |                                                                | Y        |                                 | Y     |
| Submit                                  |                                                                | ١        | No Project/Performance site add | led.  |
| Other Functions                         |                                                                |          |                                 |       |
| Navigation                              | H     I     H     Page size:     15     ▼     Go               |          |                                 |       |
| Return to Applications List             | Go to Previous Page                                            |          |                                 |       |

6. Under Budget Information, skip Section A-C and Section D-F. These sections are automatically marked with a green check mark and will show as "Skipped" in the application review section. You do not need to input any information in Section A-C and Section D-F, as those sections have been pre-populated with zeros. You should submit your application with all values as 0 (as shown below).

| ✓ Section A-C     ✓ Budget Period 1       ✓ Section D-F     ✓ Section A - Budget Summary       ✓ Budget Narrative     ✓       Other Information     Grant Program Function or Activity       CFDA Number     Estimated Unobligated Funds       Non Endered     Non Endered                                                                                                    | Update  |
|----------------------------------------------------------------------------------------------------|---------|
| ✓ Section D-F                                                                                                    | Update  |
| Keudget Narrative         Estimated Unobligated Funds         New or Revised Budget           Grant Program Function or Activity         CFDA Number         Estimated Unobligated Funds         New or Revised Budget                                                                                                    | opulate |
| Other Information         Grant Program Function or Activity         CFDA Number         Estimated Unobligated Funds         New or Revised Budget                                                                                                    |         |
| Visit and Visit Andread Visit Andread Visit |         |
| Viscosure of Loodying                                                                                                    | Total   |
| Activities         Maternal, Infant and Early Childhood Homevisiting         93.870         \$0.00         \$0.00         \$0.00         \$0.00                                                                                                    | \$0.00  |
| Review and Submit Total \$0.00 \$0.00 \$0.00 \$0.00                                                                                                    | \$0.00  |
| Review                                                                                                    |         |
| Submit * Section B - Budget Categories                                                                                                    | Update  |
| Other Functions  Grant Program Function or Activity                                                                                                    |         |
| Navigation Object Class Categories Maternal, Infant and Early Childhood Homevisiting Grant Program                                                                                                    | Total   |
| Return to Applications List Personnel \$0.00                                                                                                    | \$0.00  |
| Fringe Benefits \$0.00                                                                                                    | \$0.00  |
| Travel \$0.00                                                                                                    | \$0.00  |

#### D. Project Narrative

| ALL TASKS «                         | Project Narrative                                                                                                    |                                                                                     |
|-------------------------------------|----------------------------------------------------------------------------------------------------|-------------------------------------------------------------------------------------|
| Grant Application                   |                                                                                                    |                                                                                     |
| Overview                            |                                                                                                    |                                                                                     |
| Status                              |                                                                                                    |                                                                                     |
| Basic Information                   |                                                                                                    |                                                                                     |
| 🖌 SF-424                            |                                                                                                    |                                                                                     |
| Project/Performance                 |                                                                                                    |                                                                                     |
| Project Narrative                   | <b>&gt;</b>                                                                                                    | Due Date: 5/30/2019 11:59:00 PM (Due in: 57 days)<br>  Section Status: Not Complete |
| Budget Information                  | ▼ Resources Ľ                                                                                                    |                                                                                     |
| Section A-C                         | 1 Marcola Contraction of the Contraction of the Con |                                                                                     |
| Section D-F                         | View                                                                                                    |                                                                                     |
| 💞 Budget Narrative                  | Application Action History Funding Opportunity Announcement FOA Guidance Application User Guide                                                                                                    |                                                                                     |
| Other Information                   | Fields with * are required                                                                                                    |                                                                                     |
| X Disclosure of Lobbying Activities | ▼ * Project Narrative (Minimum 1) (Maximum 2) V Upload at least 1 attachment(s) for Project Narrative(v)                                                                                                    | Attach File                                                                         |
| X Appendices                        | No documents attached                                                                                                    |                                                                                     |
| Review and Submit                   |                                                                                                    |                                                                                     |
| Review                              | Go to Previous Page                                                                                                    | Save Save and Continue                                                              |
| Submit                              |                                                                                                    |                                                                                     |

- From the left navigation menu under Basic Information, click on Project Narrative. Click on [Attach File] and the section will expand. Click on [Browse]. Select the file, click [Open] and the document will appear in the table. Click [Upload].
- 2. Click [Save] or [Save and Continue] so the system will mark the section as 'Complete'.

## E. Budget Narrative

| Budget Information  Section A-C  Section D-F  Budget Narrative  Other Information  Age:urances | Resources L*     View     Application   Action History   Funding Opportunity Announcement   FOA Guidance   Application User Guide  Fields with * are required |                        |
|------------------------------------------------------------------------------------------------|----------------------------------------------------------------------------------------------------|------------------------|
| Assurances     Disclosure of Lobbying     Activities     Appendices                            | ▼ * Budget Narrative (Minimum 1) (Maximum 2)▼ Upload at least 1 attachment(s) for * Budget Narrative(y)                                                       | Attach File            |
| Review and Submit<br>Review<br>Submit                                                          | Go to Previous Page                                                                                                    | Save Save and Continue |

- 1. The Budget Narrative must be submitted as an attachment. From the left navigation menu under **Budget Information**, click on **Budget Narrative**.
- 2. Click on **[Attach File]** and the section will expand. Click on **[Browse]**. Select the file, click **[Open]** and the document will appear in the table. Click **[Upload]**.
- 3. Click [Save] or [Save and Continue] to mark the section as 'Complete'.

# F. Attachments

| ▼ * Attachment 1: Work Plan Timeline (Minimum 1) (Maximum 1)                                                        |                       | Attach File |
|----------------------------------------------------------------------------------------------------|-----------------------|-------------|
|                                                                                                    | No documents attached |             |
| Attachment 2: MIECHV Communities, Local Implementing Agencies, and Caseload of Family Slots (Minimum 1) (Maximum 1) |                       | Attach File |
|                                                                                                    | No documents attached |             |
| ▼ * Attachment 3: Applicant Staffing Plan (required) (Minimum 1) (Maximum 1)                                        |                       | Attach File |
|                                                                                                    | No documents attached |             |
| Attachment 4: Current Organizational Chart (Minimum 1) (Maximum 1)                                                  |                       | Attach File |
|                                                                                                    | No documents attached |             |
| <ul> <li>Attachment 5: Administrative Cost Detail (required) (Minimum 1) (Maximum 1)</li> </ul>                     |                       | Attach File |
|                                                                                                    | No documents attached |             |
| Attachment 6: Written Agreements (required (Minimum 1) (Maximum 1)                                                  |                       | Attach File |
|                                                                                                    | No documents attached |             |
| Attachment 7: Model Developer Documentation for Model Enhancemen (Maximum 1)                                        |                       | Attach File |
|                                                                                                    | No documents attached |             |
| <ul> <li>Attachment 8: Debarment, Suspension, Ineligibility, and Voluntar (Maximum 1)</li> </ul>                    |                       | Attach File |
|                                                                                                    | No documents attached |             |
|                                                                                                    |                       | Attach File |
|                                                                                                    | No documents attached |             |
| <ul> <li>Attachment 10: Proof of Nonprofit Status, if applicable (does not (Maximum 1)</li> </ul>                   |                       | Attach File |
|                                                                                                    | No documents attached |             |
| Attachment 11: Continuous Quality Improvement (CQI) Plan (require (Maximum 1)                                       |                       | Attach File |
|                                                                                                    | No documents attached |             |
| ▼ * Attachment 12: SF-424A-Budget Information Non-Construction Programs (Minimum 1) (Maximum 1)                     |                       | Attach File |
|                                                                                                    | No documents attached |             |
| - All-shows (42) Office Deleverat Decement (Maximum 4)                                                              |                       | Attach Tite |

- 1. From the left navigation menu under **Other Information**, click on **Appendices** to begin uploading Attachments.
- To attach a file under each respective Attachment section, click on [Attach File] and the section will expand. Click on [Browse]. Select the file, click [Open] and the document will appear in the table. Click [Upload].
- 3. Repeat for other Attachments. Recall that Attachment 12: SF-424A-Budget Information Non-Construction Programs is now a required attachment.
- 4. Click [Save] or [Save and Continue] to mark the section as 'Complete'.

#### G. Review and Submit the Application

**Remember, only the Authorizing Official (AO) can submit the application to HRSA.** Applicants are strongly encouraged to communicate with the AO and leave adequate time for them to complete the submission process prior to the deadline.

1. From the left navigation menu, click on **Review**. Review the application for completeness and accuracy, then click on **[Proceed to Submit]**.

| Attachments List            | Attachment 15 - Other relevant documents (e.g. indirect cost rate | DOCUMENT | Not Available         |
|-----------------------------|-------------------------------------------------------------------|----------|-----------------------|
| View: All Other Attachments |                                                                   |          |                       |
| All Other Attachments       | Paper Application                                                 | DOCUMENT | Not Available         |
| All Other Attachments       | Other Attachments                                                 | DOCUMENT | Not Available         |
| Image size:     50     Go   |                                                                   |          | 34 items in 1 page(s) |
| Go to Previous Page         |                                                                   |          | Proceed to Submit     |

2. Once all the sections are marked 'Complete' (all green check marks), click **[Submit]** at the bottom of the left navigation menu.

| , <b>C</b>                                            |                                                         |            | Due Date: 5/25/2024 11:59:00 PM (Due in: 86 days)   Application Status<br>Proor |
|-------------------------------------------------------|---------------------------------------------------------|------------|---------------------------------------------------------------------------------|
| · Resources of                                        |                                                         |            | • • • •                                                                         |
| View                                                  |                                                         |            |                                                                                 |
| Application   Action History   Funding Opportunit     | ty Announcement   FOA Guidance   Application User Guide |            |                                                                                 |
|                                                       |                                                         |            |                                                                                 |
| Users with permissions on this application (1)        |                                                         |            |                                                                                 |
|                                                       |                                                         |            |                                                                                 |
| ast of forms that are part of the application package |                                                         |            |                                                                                 |
| ection                                                |                                                         | Status     | Options                                                                         |
| lasic information                                     | I COMPLETE                                              |            |                                                                                 |
| F-424                                                 |                                                         | ✓ Complete |                                                                                 |
| Part 1                                                | when                                                    | 🖌 Complete | (2) Lipidane                                                                    |
| Part 2                                                |                                                         | Y Complete | ( Lodate                                                                        |
| rojact/Performance Sile Location(s)                   |                                                         | 🖌 Complete | (2) Uptate                                                                      |
| Troject Narrative                                     | check marks                                             | ✓ Complete | (P Lbdate                                                                       |
| udget information                                     |                                                         |            |                                                                                 |
| lection A-C                                           |                                                         | Skipped    |                                                                                 |
| Budget Pwriod 1                                       | are green                                               | 🖌 Skipped  | (2 Lipdate                                                                      |
| ection D-F                                            |                                                         | 🖌 Skipped  | Car Lipitale                                                                    |
| udget Namative                                        |                                                         | 🖌 Complete | Codate                                                                          |
| the information                                       |                                                         |            |                                                                                 |
| Isolasure of Lobbying Activities                      |                                                         | 🖌 Complete | @ Update                                                                        |
| ppendices                                             |                                                         | ✓ Complete | (2 Update                                                                       |
|                                                       |                                                         |            |                                                                                 |

- 3. The system navigates to the standard **Application Submit** page. Only the Authorizing Official (AO) can submit the application to HRSA. Click **[Submit to HRSA]** at the bottom right of the page.
  - Note: If you are not the AO, the system will display a [Submit to AO] button instead of the [Submit to HRSA] button at the bottom right of the page (as seen in Figure 18).
    - Click on [Submit to AO].
    - The AO must login to the EHBs to review and submit the application.
      - Applicants are strongly encouraged to communicate with the AO and leave adequate time for him/her to complete the submission process prior to the deadline.

4. On the resulting **Certification and Acceptances** form, click **[Submit Application]** at the bottom right corner of the form to confirm the application submission to HRSA.

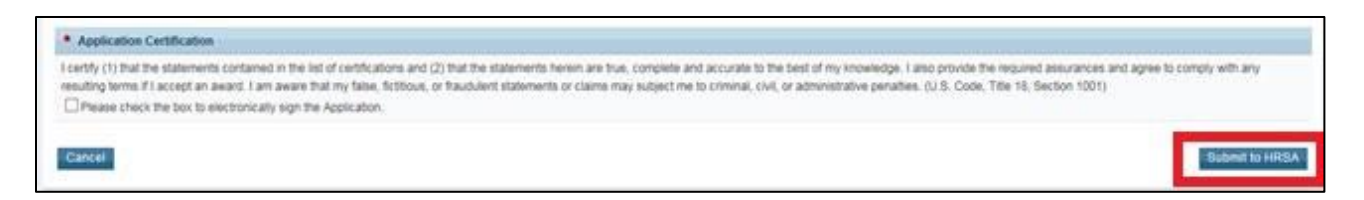